## Microsoft365 Apps(Mac) インストールマニュアル

## 改訂履歴

| _   | 改訂日        | 改定内容          |
|-----|------------|---------------|
| 第1版 | 2021年1月19日 | 新規作成          |
| 第2版 | 2022年9月13日 | 新システムへの対応     |
| 第3版 | 2025年4月1日  | 画面表示の切り替えへの対応 |
|     |            |               |
|     |            |               |
|     |            |               |
|     |            |               |
|     |            |               |

はじめに

マイクロソフトの突然の仕様変更等により、ダウンロード手順や表記が変わる場合があります。

その場合は、ガイダンスにそのまま従って行ってください。

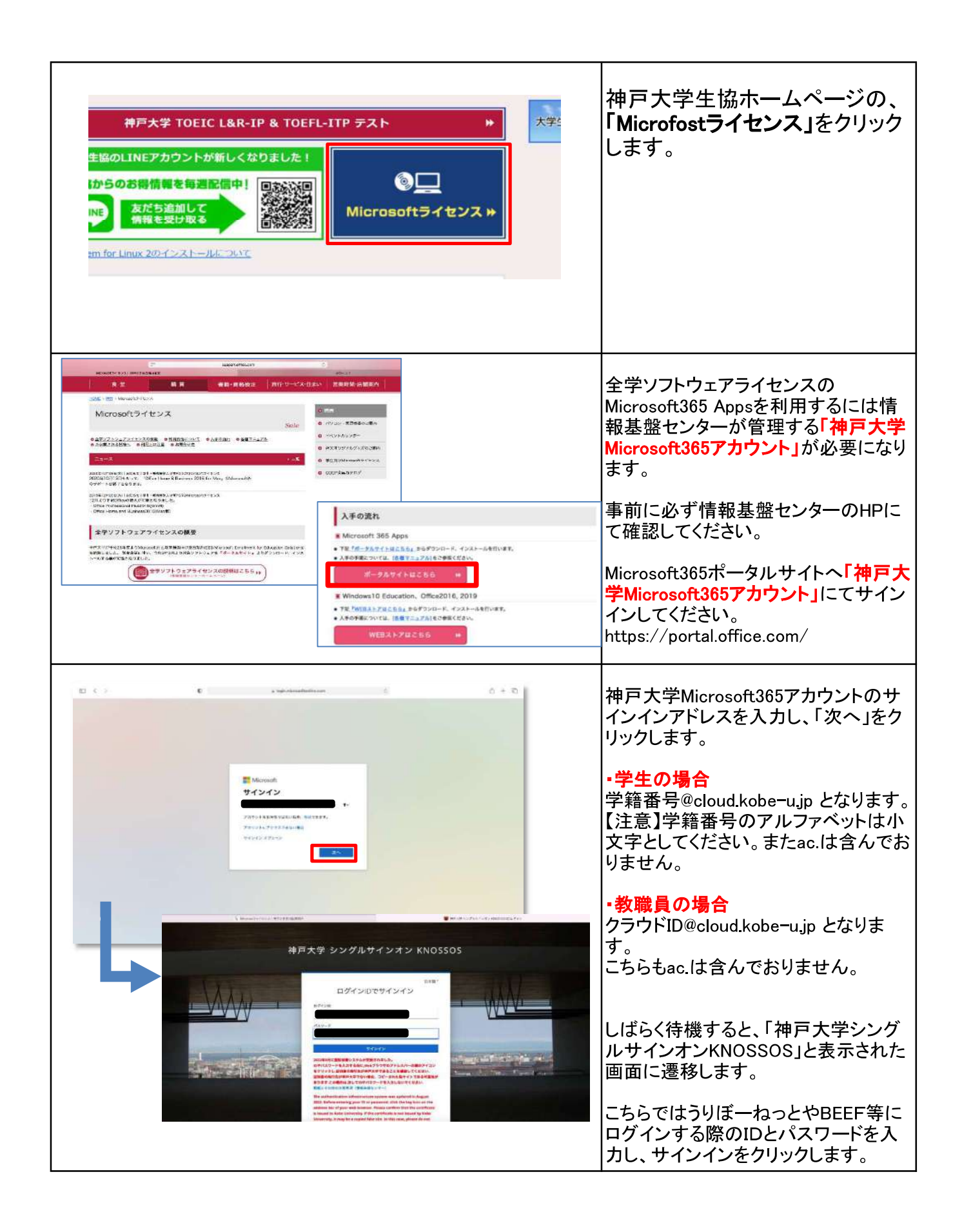

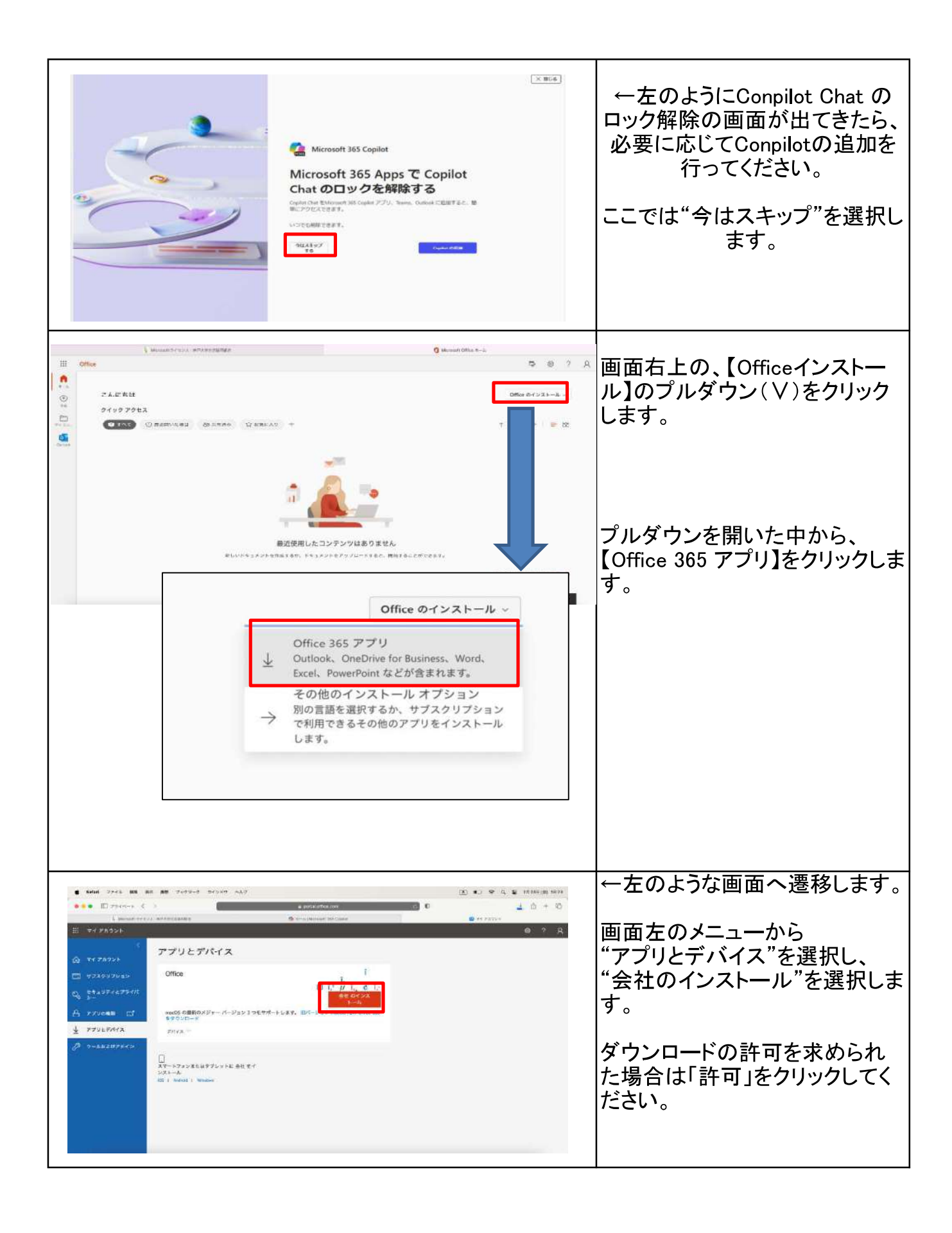

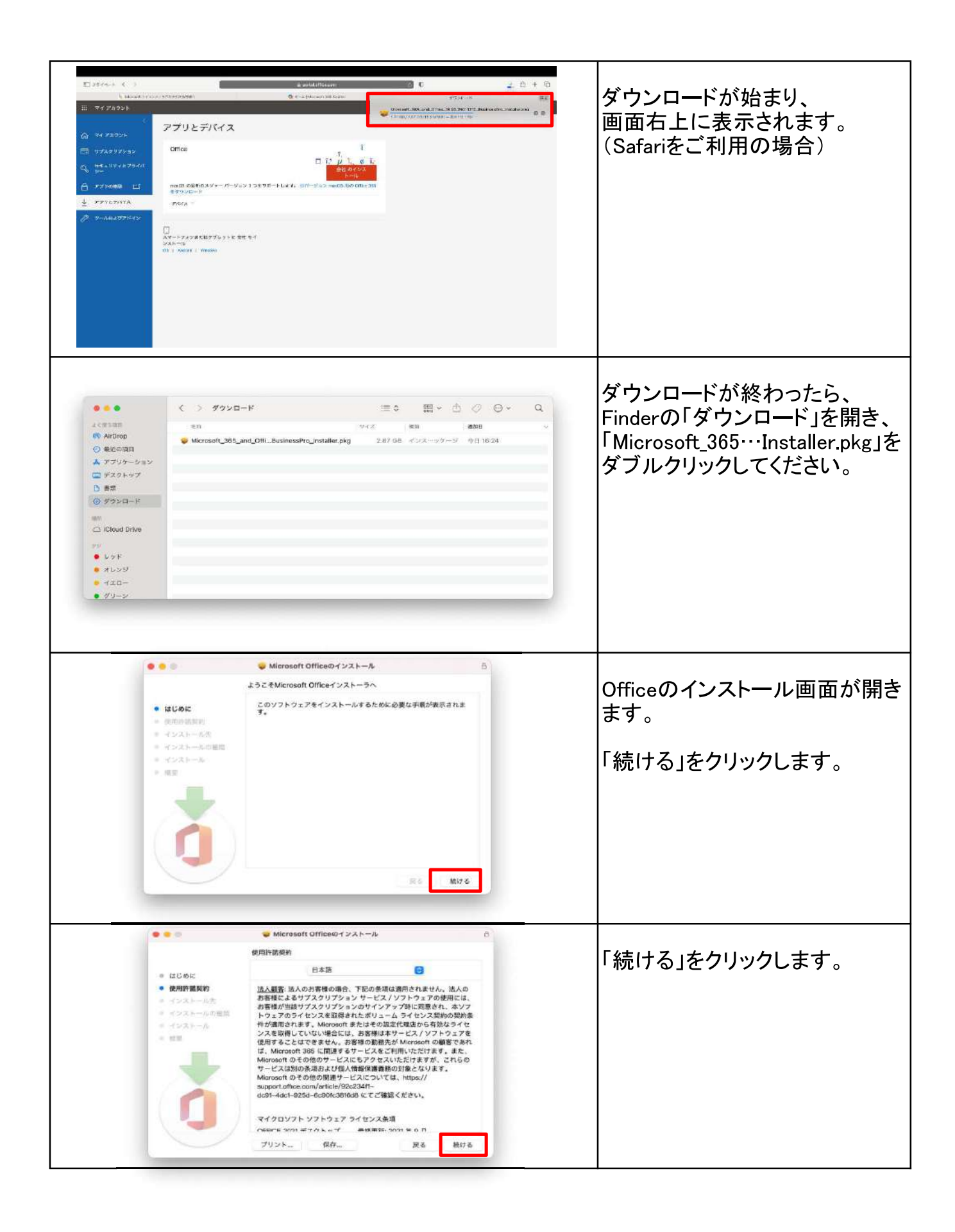

| •••••                                                    |                                                                                                    | 「同意する」をクリックします。                                                                                                    |
|----------------------------------------------------------|----------------------------------------------------------------------------------------------------|----------------------------------------------------------------------------------------------------|
|                                                          | <ul> <li>Microsoft Office@インストール</li> <li>インストール先の選択</li> <li>Cのソフトウスアのインストール方法を選択してください。</li> <li>Cのソフトウスアのインストール方法を選択してください。</li> <li>Cのコンビューダのすべてのユーザ用にインストール</li> <li>Dかつ用にインストール。</li> <li>Dかつ用にインストール。</li> <li>Cのソフトウェアキインストールの</li> <li>Cのソフトウェアキインストール。</li> <li>Cのソフトウェアキインストール。</li> <li>Cのソフトウェアキでのコンビューダのすべてのユーザが使用できるよ<br/>などインストールすることを選択しました。</li> <li>反て</li> <li>取りる</li> <li>取りる</li> </ul>                                                                                                    | 「続ける」をクリックします。                                                                                                    |
|                                                          | Microsoft Officeのインストール     *Machtosh HD*に標準インストール     *Machtosh HD*に標準インストール     Cの既作には、コンピュータとに10.41 GBの瞭成が必要です。     Cの現作には、コンピュータのすべてのコーザが使用できるようにこのソフトウスア     プラクリックレンドなられ、レンジャールを含む。     Cの見たいと、コンジャールがない、インストールを含む。     Alson Alson | 「インストール」をクリックします。                                                                                                    |
| <b>1221-75</b><br>τυατ.<br>Πηγόκειτα<br>Δ-4%:<br>/(χν-ε: | #LUNY7トウェアをインストールしようとし<br>コードモスラしてくな3い。<br>キャンセル ソフトゥシュアモイシストール<br>・ インストールの確原<br>・ インストールの確原<br>・ インストールの確原<br>・ インストールを準備中                                                                                                    | Macbookのパスワードを入力し、<br>「ソフトウェアをインストール」をク<br>リックします。 Officeのインストールが始まります。 ※10~20分程度の時間がかかることもあります。 インストール完了画面が表示されるまで、電源を落とさないでください。 |

| <ul> <li>Microsoft Officeのインストール</li> <li>インストールが完了しました。</li> <li>モンストールの確認</li> <li>インストールの確認</li> <li>インストールの認知</li> <li>インストールが完了しました。</li> <li>ワントウェアがインストールされました。</li> </ul>           | インストール完了の画面が表示<br>されたら、「閉じる」をクリックしま<br>す。                                                                                                    |
|----------------------------------------------------------------------------------------------------|----------------------------------------------------------------------------------------------------|
| Microsoft Officeのインストール  A ンストールが使了しました。  A ンストールが使了しました。  A ンストールが使了しました。  A ンストールの構成  A ジストールの構成  A ジストールの構成  A ジストールの構成  A ジストールの構成  A ジェールのなりたーろ  A S A A A A A A A A A A A A A A A A A | 「 <sup>"</sup> MicrosoftのOffice <sup>"</sup> インストー<br>ラをゴミ箱に入れますか?」と表<br>示されるので、<br>「ゴミ箱に入れる」をクリックしま<br>す。                                       |
| Microsoft AutoUpdate   アビアログラムを利用できます:1   ・ いのアプリを自動で常に最新の状態にする   ・ いにrosoft のアプリを自動で常に最新の状態にする   ・ いたrosoft AutoUpdate   マイロのアプリを自動で常に発生の状態にする                                             | 「更新プログラムを利用できま<br>す」<br>と表示される場合は、<br>「更新」をクリックします。<br>更新が始まるので、<br>更新が終了するまで待ちます。<br>「すべてのアプリが最新の状態で<br>す」と表示されていれば、<br>左上の●をクリックし、<br>画面を閉じます。 |
| Finder                                                                                                    | Finderをクリックし、開きます。                                                                                                    |

| <ul> <li>Arrow</li> <li>Arrow</li> &lt;</ul> | 「アプリケーション」をクリックし、<br>「Microsoft Word」をダブルクリッ<br>クします。                                                                                                    |
|----------------------------------------------------------------------------------------------------|----------------------------------------------------------------------------------------------------|
| Werd<br>デ Microsoft<br>サインノン<br>たののOKOGCioud.kobe-u.jg<br>アカウントがない場合 アカウントを作成しましょう                                                                                                    | 起動すると、<br>Microsoftのサインイン画面が<br>表示されます。<br>神戸大学Microsoft365アカウント<br>のサインインアドレスを入力し、<br>「次へ」をクリックします。<br>・学生の場合<br>学籍番号@cloud.kobe-u.jp となり<br>ます。<br>【注意】学籍番号のアルファベット<br>は小文字としてください。またac.<br>は含んでおりません。<br>・教職員の場合<br>クラウドID@cloud.kobe-u.jp とな<br>ります。<br>こちらもac.は含んでおりません。 |
|                                                                                                    | しばらく待機すると、「神戸大学<br>シングルサインオンKNOSSOS」<br>と表示された画面が表示されま<br>す。<br>こちらではうりぼーねっとやBEEF<br>等にログインする際のIDとパス<br>ワードを入力し、サインインをク<br>リックします。                                                                                                    |

|                                                                  |                                                 | Mictoroft Word | 1                      | Q.84              |                | 画面左上のホームの上に                                                                |
|------------------------------------------------------------------|-------------------------------------------------|----------------|------------------------|-------------------|----------------|----------------------------------------------------------------------------|
| ホーム<br>ホーム<br>日日<br>日日<br>日日<br>日日<br>日日<br>日日<br>日日<br>日日<br>日日 | ●<br>ッアーを<br>開始<br>West へようこそ<br>アイル ピン留め 自分と共有 |                | JHE<br>States<br>Black | NOO NEW YOF USE A | €08075/76><br> | サインインされたアカウントが<br>表示されていれば、<br>ライセンス認証が完了です。<br>これでOfficeのインストールは完<br>了です。 |
| _                                                                | _                                               |                |                        |                   | 4+>4A 75       |                                                                            |